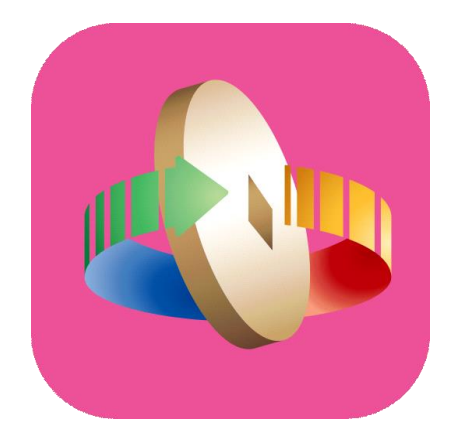

# 「台灣行動支付」APP 數位券匣(錢包)消費折抵

### 數位券-消費折抵

點選「數位券」

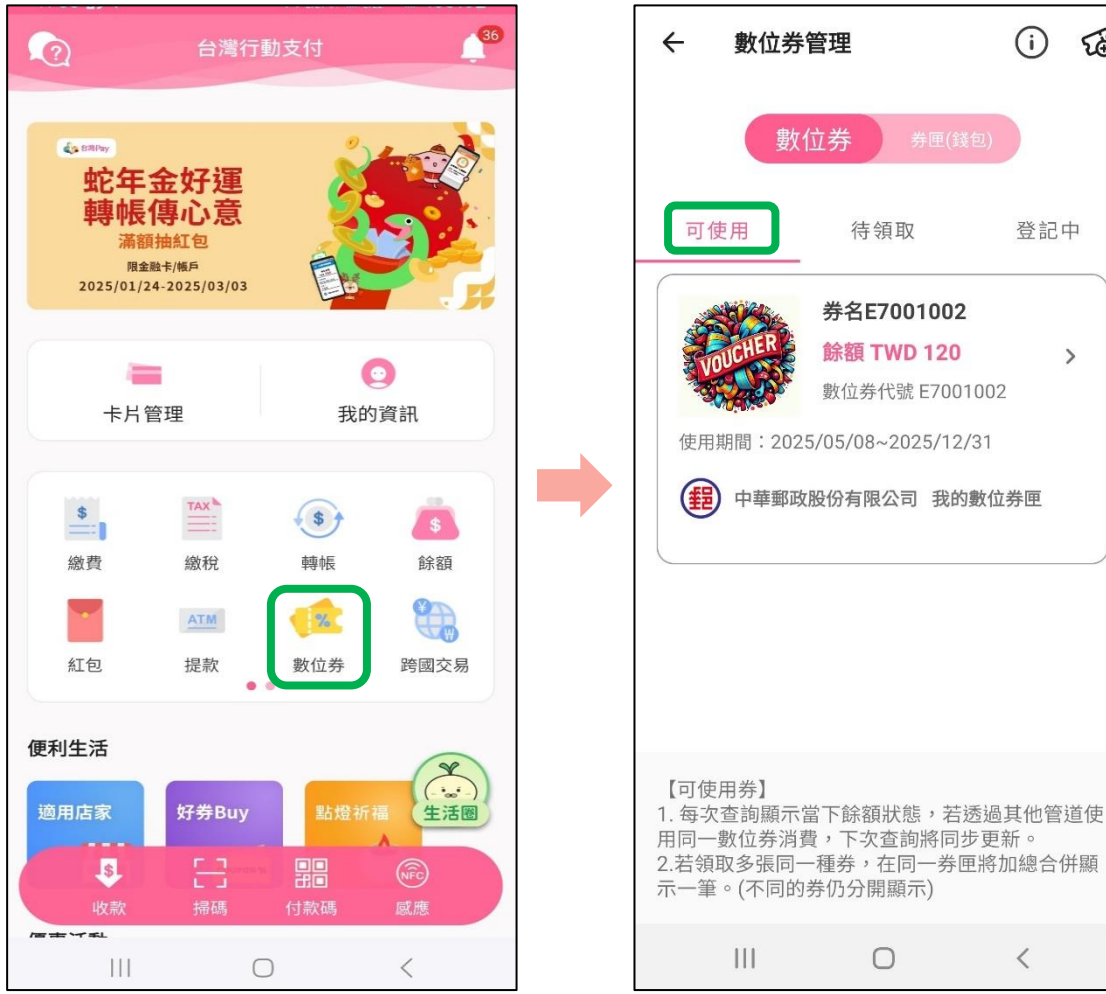

登入台灣行動支付APP

於「可使用」頁籤 選擇欲使用之數位券

0

<

(i)

登記中

>

數位券管理

數位券

待領取

券名E7001002

餘額 TWD 120

使用期間:2025/05/08~2025/12/31

(程) 中華郵政股份有限公司 我的數位券匣

數位券代號 E7001002

53

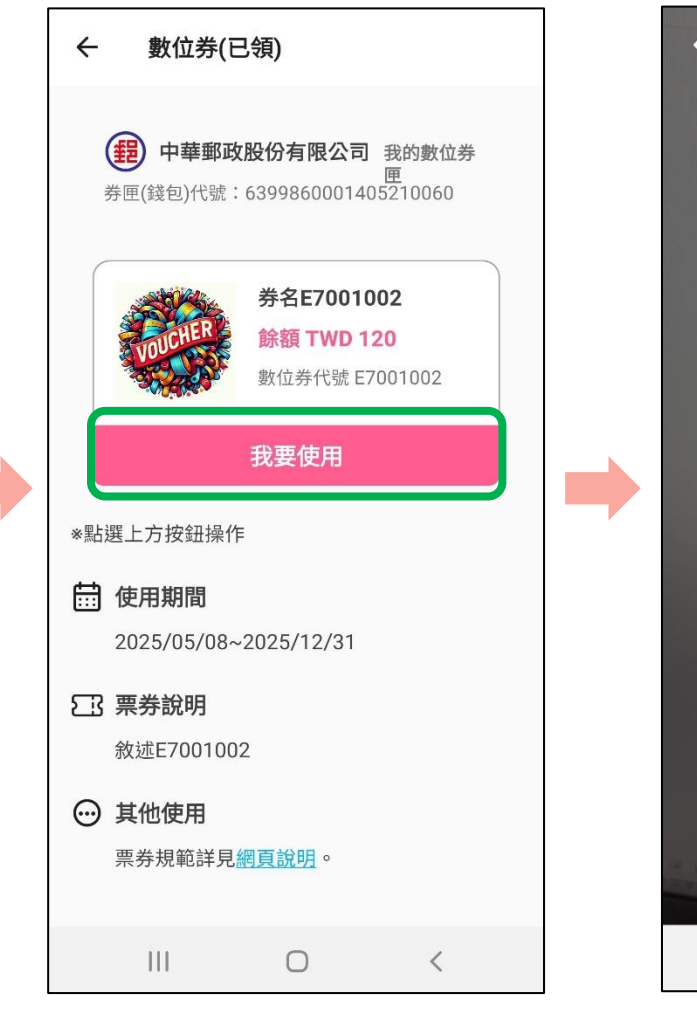

點選「我要使用」

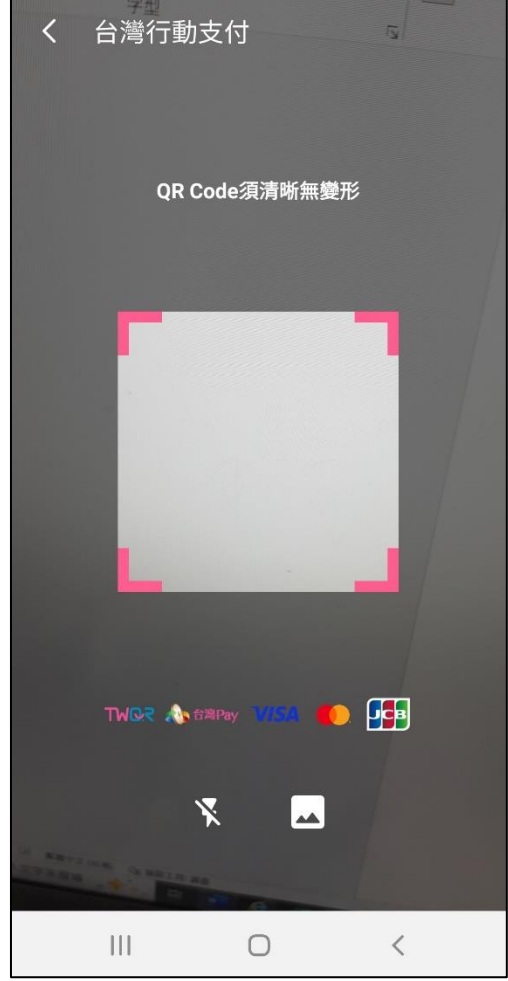

掃描店家QR Code

### 數位券-消費折抵

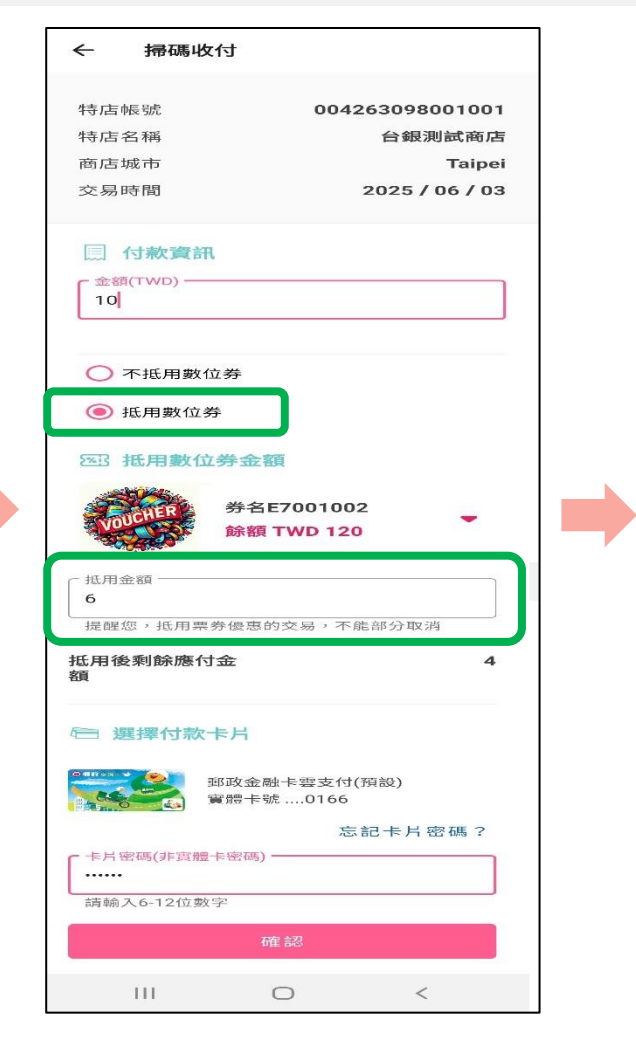

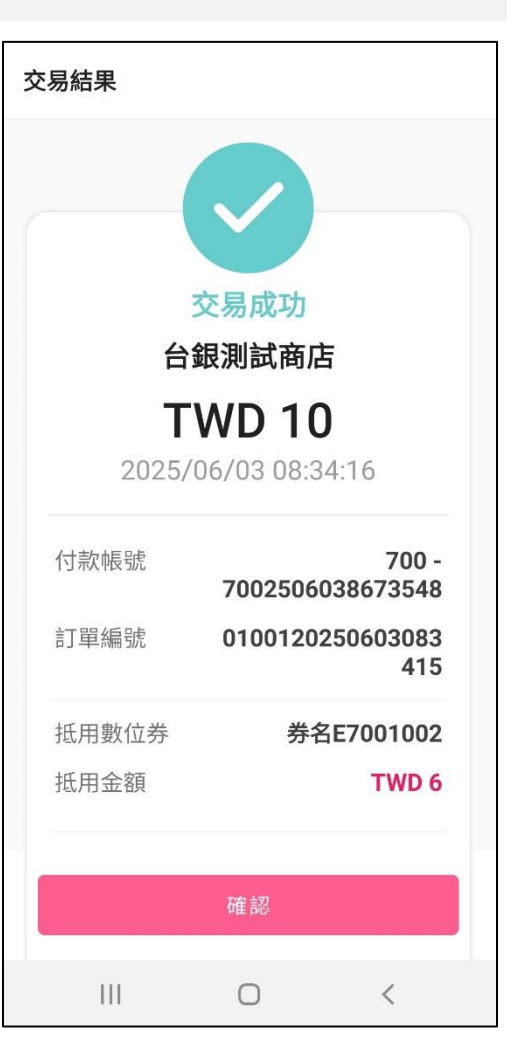

點選「抵用數位券」 輸入抵用金額送出驗證 完成交易

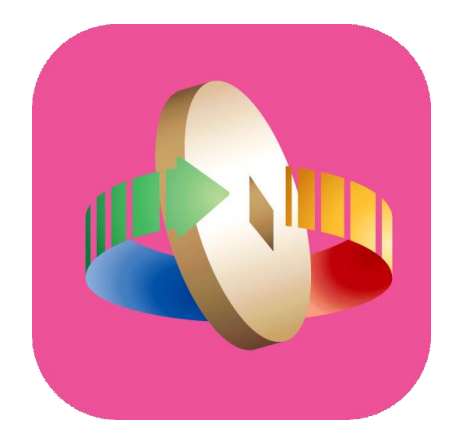

# 「台灣行動支付」APP 數位券匣(錢包)消費查詢

## 數位券-消費查詢

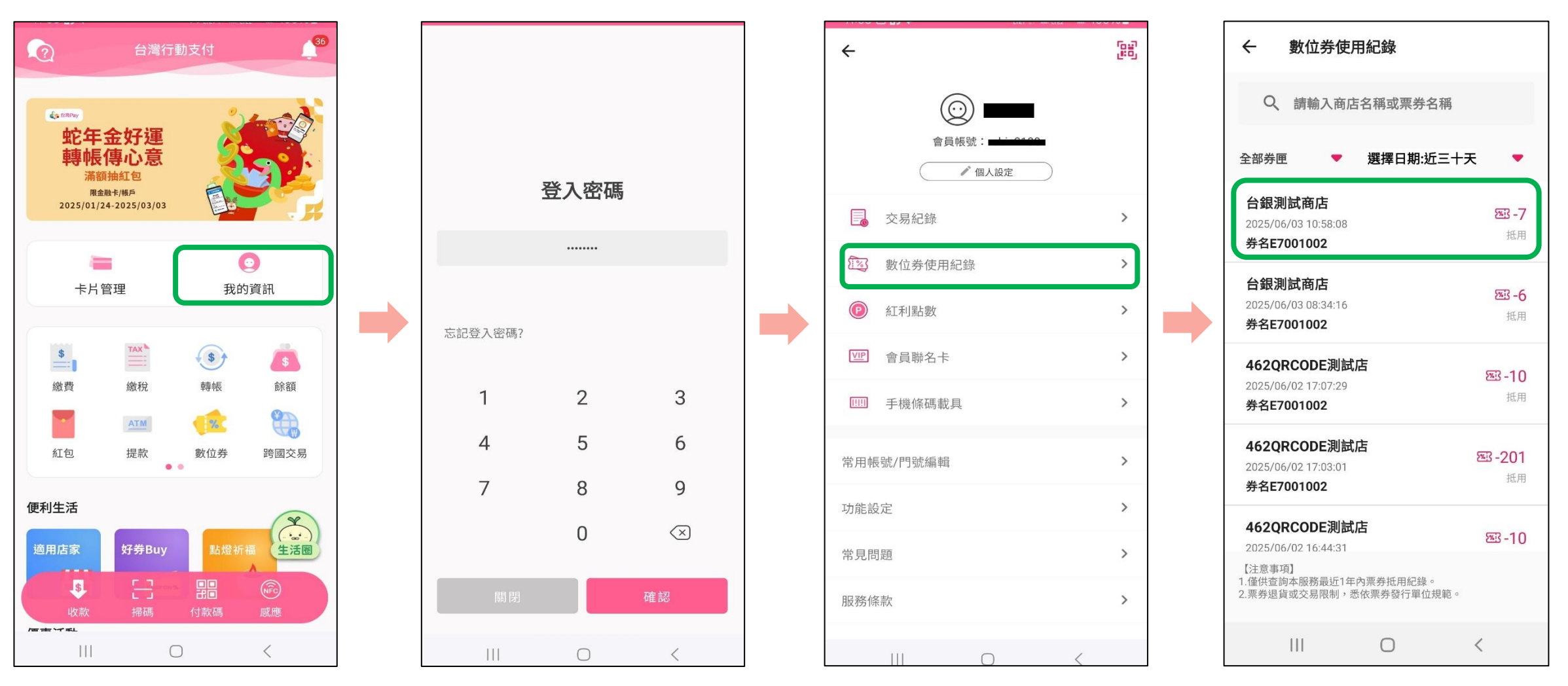

登入台灣行動支付APP 點選「我的資訊」

#### 輸入登入密碼

點選「數位券使用紀錄」

點選欲查看之單筆消費紀錄

## 數位券-消費查詢

| ← 數位券使用紀錄 |                               |
|-----------|-------------------------------|
| 交易時間      | 2025/06/03 08:34:16           |
| 交易店家      | 台銀測試商店                        |
| 交易金額      | TWD 10                        |
| 抵用數位券     | 券名E7001002                    |
| 抵用金額      | TWD -6                        |
| 抵用後付款金額   | TWD 4                         |
| 付款帳號      | 7 <del>00250600067054</del> 8 |
| 數位券匣暱稱    | 我的數位券匣                        |
| 數位券匣代號    | 6 <b>000000000000000000</b> 0 |
| 數位券代號     | E7001002                      |
|           |                               |
|           |                               |
| III       | 0 <                           |

顯示該筆數位券消費紀錄明細